**Q:** What is the academic and behavioral history for a new student in my class?

A: The Comprehensive Student History Report can help answer this question. If the new student was previously enrolled in an LAUSD school follow the steps below.

| Step<br># | Step                                                                                                    | lcon/Link                                                                                                    | Comments                                                                                                    |
|-----------|----------------------------------------------------------------------------------------------------|----------------------------------------------------------------------------------------------------|----------------------------------------------------------------------------------------------------|
| 1.        | From the MyData Landing<br>page, under MyData<br>Dashboards, select the<br><b>Student Search</b> dashboard<br>and click on Search by<br>Name & ID.     | MyData Dashboards                                                                                                    | DOL                                                                                                    |
|           |                                                                                                    | ST<br>SEARCH BY NAME & ID                                                                                                    | PRINT MULTIPLE REPORTS                                                                                                    |
| 2.        | On the left-hand side under<br>Search Options, the default<br>search type is set to <b>Basic</b><br>Search.                                            | Search Options Search Type Basic Filters Apply Reset                                                                                                    |                                                                                                    |
| 3.        | On the left-hand side under<br>Basic Filters, type a<br>student's Last Name, First<br>Name or Student ID<br>NOTE: Make sure you are<br>using ALL CAPS. | Basic Filters         Last Name (All CAPS)         begins with RAQRIGUES         First Name (All CAPS)         begins with MARIA         Student ID         begins with         Apply       Reset ~                                                                                                    | MyData needs only one of the three<br>basic filters to return a list of matching<br>students.                                                                                                    |
| 4.        | Once you have entered the<br>known values click <b>Apply</b><br>to search for the student.                                                             | Basic Filters         Last Name (All CAPS)         begins with RODRIG         First Name (All CAPS)         begins with MARIA         Student ID         begins with         Apply         Reset ~                                                                                                    | If no results are returned, the<br>student's information may be<br>misspelled. Try shortening the<br>information provided.<br>e.g. Instead of <b>RODRIGUEZ</b><br>enter <b>RODRIG</b> in the last name<br>field. |
| 5.        | Locate your student from<br>the list of students. Click on<br>a student's District ID to<br>load his/her history report.                               | Student         District ID         CSIS ID           Name         District ID         CSIS ID           RODRIGUES,         121295F013         00295F042         9063326           RODRIGUEZ         020703F117         2113373         2113373           RODRIGUEZ         060         50464326         50464326 | All Comprehensive Student<br>History Reports are in PDF format. If<br>you do not have Adobe Reader<br>loaded on your computer, you can<br>download it by clicking <u>here.</u>                                   |

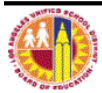

## MyData

Comprehensive Student Report

| 6. | Click on any of the blue,                                              | Student History CO.                                     | Moving your cursor over a summary                                                                                                    |
|----|------------------------------------------------------------------------|---------------------------------------------------------|----------------------------------------------------------------------------------------------------|
|    | underlined summary<br>headings to obtain more<br>detailed information. | Enrollment History Reading<br>Tot. # of LAUSD Schools 1 | heading will cause the pointer to<br>change into a pointing finger,<br>signaling that more information is<br>available by clicking on it. |
|    |                                                                        | Attendance Math<br>Science History-Soci                 |                                                                                                    |
|    |                                                                        | YTD Truancy Occasions                                   |                                                                                                    |
|    |                                                                        | Student Programs<br># of current Student Programs 2     |                                                                                                    |
|    |                                                                        |                                                         |                                                                                                    |

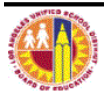

**Q:** How do I find more detailed academic and behavioral history for a student on my class roster?

A: Within any enrolled in another LAUSD school. Follow the steps below to access this report.

| Step<br># | Step                                                                                                    | lcon/Link                                                                                                    | Comments                             |
|-----------|----------------------------------------------------------------------------------------------------|----------------------------------------------------------------------------------------------------|--------------------------------------|
| 1.        | From the MyData Landing<br>page, under MyData<br>Dashboards, select the<br><b>Classroom</b> dashboard, and<br>click on <b>My Students,</b><br><b>Current Year Data.</b>                                                                                                    | MyData Dashboards                                                                                                    |                                      |
|           | <b>→</b>                                                                                                    |                                                                                                    |                                      |
|           | Select the <b>Class Roster</b> tab<br>at top of screen. If not<br>already populated, select the<br>appropriate values under<br>Administrative Filters and<br>click <b>Apply</b> at the bottom.<br>To display the roster, click on<br>the appropriate blue link for<br>the grade level you are<br>teaching. | My Students, Current Year Data         Class Roster       Core Subjects, Secondary         Administrative Filters         School         Your School         Department         (All Column Val         Select Roster Type         Class Roster         Class Roster         Vour School         Department         (All Column Val         Select Roster Type         Class Roster         Tescher/Counstor         The Elementary Class Roster for Grades 2-6 displays student demogra         dathboard selected. Multiple assessment measures displays of total         cores for English Learners.         Period         -Select Value | rRes<br>emoç<br>Elec<br>Phic<br>ents |
|           | Example: for Grade 1, select<br>Elementary Roster:<br>Kindergarten & Grade 1                                                                                                    | Apply Reset                                                                                                    |                                      |
| 2.        | Select a student from your<br>class roster by clicking on<br>his/her <b>District Student</b><br><b>ID</b> .                                                                                                    | Student Name (Last, First)         Dist Stu ID         Gr           031108F045         01           112410F031         TK           1120109F001         K           072710F077         K           071609F013         01                                                                                                    |                                      |
| 3.        | Click on<br>California Standards<br>(CST / CMA) to access<br>the students CST testing<br>history.                                                                                                    | California Standards (CST / CMA)<br>Last Year Test<br>Yr Exam Performance Scaled<br>Yr Level Score                                                                                                    |                                      |
| 4.        | Click on<br>Discipline Referrals to<br>access behavioral history                                                                                                    | Discipline Referrals<br>16-SEP-15<br># Discipline Reals 1                                                                                                    |                                      |

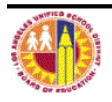

## **Q:** What is the academic and behavioral history for a group of students in my class this year?

A: To view the Comprehensive Student History Report for a group of students, follow the steps below.

| Step<br># | Step                                                                                                    | lcon/Link                                                                                                    | Comments                                                                                       |
|-----------|----------------------------------------------------------------------------------------------------|----------------------------------------------------------------------------------------------------|------------------------------------------------------------------------------------------------|
| 1.        | From the MyData Landing<br>page, under MyData<br>Dashboards, select the<br><b>Student Search</b> dashboard,<br>then click on <b>Print Multiple</b><br><b>Reports.</b> | MyData Dashboards                                                                                                    |                                                                                                |
| 2.        | Click on Print Multiple<br>Student History Reports<br>by Entering Student IDs<br>(For Advanced Users)<br>link                                                         | Print Multiple Student History Reports by Entering Student IDs (For Advanced Users)     Click the link above to print Multiple student history reports by entering |                                                                                                |
| 3.        | At the top of the page enter<br>the list of <b>Student ID's</b><br>separated by commas then<br>click <b>Apply</b> .                                                   | 010199M001, 020299F002, 030301F021, 040404M002                                                                                                    | Apoly                                                                                          |
| 4.        | MyData will create the<br>Comprehensive<br>Student History Report<br>for each of the listed<br>student ID's into one PDF<br>document.                                 | STH1A-Demographics_Batc<br>□                                                                                                    | You can confirm the results by<br>verifying the page count from<br>the number of ID's entered. |
| 5.        | Click on<br>California Standards<br>(CST / CMA) to access the<br>students CST testing<br>history.                                                                     | California Standards (CST / CMA)<br>Last Year Testin<br>Yr Level Score                                                                                             |                                                                                                |
| 6.        | Click on<br><b>Discipline Referrals</b> to<br>access behavioral history                                                                                               | Discipline Referrals<br>16-SEP-15<br># Discipline Recals 1                                                                                                    |                                                                                                |

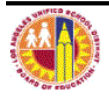